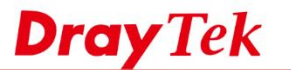

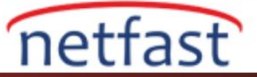

## VIGORACS SUNUCUSU İÇİN RESMİ LİSANS ANAHTARI EKLEME

Bu belge VigorACS sunucunuz için resmi bir lisans anahtarının nasıl etkinleştirileceğini gösterir.

1. Deneme lisansının süresi dolduktan sonra, VigorACS'a giriş yaparken bu mesajı göreceksiniz. MyVigor portalını açmak için **Activate'i** tıklayın .

| <b>Dray</b> Tek Vi | gorACS2                                                                                    |               | 🚱 EN 🗸 |
|--------------------|--------------------------------------------------------------------------------------------|---------------|--------|
|                    |                                                                                            |               |        |
|                    |                                                                                            |               |        |
|                    | Login to VigorAC                                                                           | S 2           |        |
|                    | Warning : Your license is invalid<br>Please go to license server to activate your license. | or expired.   |        |
|                    | 5766                                                                                       | 5766          |        |
|                    | Remember me                                                                                |               |        |
|                    | Login                                                                                      |               |        |
|                    | Copyright © 2017 DrayTek Corp. All Rig                                                     | hts Reserved. |        |
|                    |                                                                                            |               |        |

2. MyVigor hesabınızla giriş yapın. (Sunucunun kayıtlı olduğu hesap.)

|                                                                                | 1 Ale             | /o o              |
|--------------------------------------------------------------------------------|-------------------|-------------------|
|                                                                                | DrayTek A         | AyVigor English - |
|                                                                                | UserName          | draytekfae123     |
| Connect everything                                                             | Password          |                   |
| IP PBX XDSL WIRELESS FIREWALL FIBER VPN VOIP CSM MULTI-PLAY CENTRAL MANAGEMENT | 1                 | Login             |
|                                                                                | Create an account | t now             |
|                                                                                | Forgotten Passwo  | rd                |
| •                                                                              | Ĩ.                | و المراجع ال      |

3. Giriş yaptıktan sonra, web VigorACS cihaz bilgisi sayfasını gösterecektir. (Olmazsa, **My Information'a** gidip Device List'teki VigorACS sunucusunu seçin.) **Add Main Key'i** tıklayın.

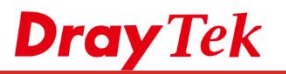

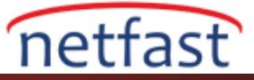

| Datasti                                                                                                    | My Product                                                                                                    |
|----------------------------------------------------------------------------------------------------|----------------------------------------------------------------------------------------------------|
| Product                                                                                                    | Device Information                                                                                                    |
| My Information                                                                                                    | Nickname : Draytek ACS server<br>Host ID : 0090cc9cbb58                                                                                                    |
| VigorACS SI                                                                                                    | Model: VigorACS Series                                                                                                    |
| Vigor Series                                                                                                    |                                                                                                    |
| Management                                                                                                    | Device's Service Expired License                                                                                                    |
| 🍐 Customer Survey                                                                                                    | Service Provider Action Status Start Expired Date Nodes Note                                                                                                    |
|                                                                                                    | SI DT-ACS Renew On                                                                                                    |
| i License Number g                                                                                                    | girin ve ardından <b>Add License'a</b> tıklayın .<br>License Number<br>Cancel                                                                                                    |
| i License Number g<br>Apply For A l<br>Service Nat                                                                                | girin ve ardından Add License'a tıklayın .<br>License Number<br>Cancel<br>me: ACS SI                                                                                                    |
| i License Number g<br>Apply For A l<br>Service Nat<br>Service<br>Provider:                                                        | girin ve ardından Add License'a tıklayın .<br>License Number<br>Cancel<br>me: ACS SI<br>DT-ACS                                                                                                    |
| i License Number g<br>Apply For A l<br>Service Nat<br>Service<br>Provider:<br>STEP 1                                              | girin ve ardından Add License'a tıklayın .<br>License Number<br>Cancel<br>me: ACS SI<br>DT-ACS                                                                                                    |
| i License Number g<br>Apply For A l<br>Service Nat<br>Service<br>Provider:<br>STEP 1<br>© License                                 | girin ve ardından Add License'a tıklayın .<br>License Number<br>Cancel<br>me: ACS SI<br>DT-ACS<br>e Number : E0DA-E8849-4A169-EA1FE Add License                                                                                          |
| i License Number (<br>Apply For A I<br>Service Nat<br>Service<br>Provider:<br>STEP 1<br>© License<br>Tip : Please<br>preferred) s | girin ve ardından Add License'a tıklayın .<br>License Number<br>Cancel<br>me: ACS SI<br>DT-ACS<br>e Number : EODA-E8849-4A169-EA1FE Add License<br>e ensure that the licence key you enter is for the correct (your<br>service provider. |
| License Number (<br>Apply For A I<br>Service Nat<br>Service<br>Provider:<br>STEP 1<br>© License<br>Tip : Please<br>preferred) s   | girin ve ardından Add License'a tıklayın .<br>License Number<br>me: ACS SI<br>DT-ACS<br>e Number : EODA-E8849-4A169-EA1FE Add License<br>e ensure that the licence key you enter is for the correct (your<br>service provider.<br>Next   |

|                                                                  |                                                                                   |                                  |                    | La             |
|------------------------------------------------------------------|-----------------------------------------------------------------------------------|----------------------------------|--------------------|----------------|
| Service Na                                                       | ime: ACS SI                                                                       |                                  |                    |                |
| Service<br>Provider:                                             | DT-ACS                                                                            |                                  |                    |                |
|                                                                  |                                                                                   |                                  |                    |                |
| STEP 1                                                           |                                                                                   |                                  |                    |                |
| STEP 1<br>S Licens                                               | e Number :                                                                        | Add Lie                          | ense               |                |
| STEP 1<br>Steps<br>Licens<br>Licens<br>(ip : Pleas<br>preferred) | e Number :<br>e ensure that the licence key you e<br>service provider.            | Add Lic                          | cense<br>correct ( | your           |
| STEP 1<br>Step 1<br>Licens<br>Fleas<br>Flag                      | e Number :<br>e ensure that the licence key you e<br>service provider.<br>License | Add Licenter is for the Provider | correct (<br>Nodes | your<br>Status |

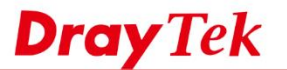

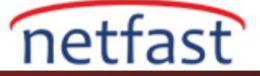

4. Lisans Sözleşmesini okuyun, kabul ediyorsanız kutuyu işaretleyin ve ardından Next'e tıklayın.

|                                                                                   | aye                                                                                                    |                                                                                                  |        | Cancel       |
|-----------------------------------------------------------------------------------|----------------------------------------------------------------------------------------------------|--------------------------------------------------------------------------------------------------|--------|--------------|
| User Name :<br>Serial :<br>Model :                                                | 0090cc9cbb58<br>VigorACS                                                                                |                                                                                                  |        |              |
| Lic                                                                               | ense Number                                                                                             | Service Provider                                                                                 | Status | Nodes        |
| 3E0DA-E                                                                           | 8849-4A169-EA1FE                                                                                        | DT-ACS                                                                                           | valid  | 25           |
| DrayTek Vigo<br>IMPORTANT                                                         | orACS SI Series End-                                                                                    | User License Agreem                                                                              | ient   |              |
| DrayTek Vig<br>IMPORTANT<br>DrayTek IS V<br>YOU ONLY L                            | DrACS SI Series End<br>:<br>VILLING TO LICENSE<br>IPON THE CONDITIC                                     | User License Agreem<br>THE ENCLOSED SC<br>N THAT YOU ACCEP                                       | DETWAR | E TO         |
| DrayTek Vig<br>IMPORTANT<br>DrayTek IS V<br>YOU ONLY U<br>THE TERMS<br>READ THE T | OFACS SI Series End-<br>WILLING TO LICENSE<br>JPON THE CONDITIC<br>CONTAINED IN THIS<br>FERMS CAREFULLY | User License Agreem<br>THE ENCLOSED SC<br>N THAT YOU ACCEP<br>S LICENSE AGREEM<br>BEFORE COMPLET | DETWAR | E TO<br>EASE |

5. Activation Date'ini seçin ve Next'e tıklayın . Deneme lisansınızın süresi dolmadıysa, ancak resmi lisansı hemen kullanmaya başlamak istiyorsanız, geçerli tarih olarak Activation Date'i seçin.

| Service Name: ACS SI          |                |      |      |     |      |     |     |     |
|-------------------------------|----------------|------|------|-----|------|-----|-----|-----|
| STEP 2                        |                |      |      |     | 2    |     |     |     |
| Activation Date (MM-DD-YYYY): | 0 <b>4</b> -11 | -201 | 3    |     |      | Ne  | xt  |     |
|                               |                | E A  | pril | 20  | 13 🔹 | ]   |     | ×   |
|                               | Wk             | Mon  | Tue  | Wed | Thu  | Fri | Sat | Sun |
|                               | 14             | 1    | 2    | 3   | 4    | 5   | 6   | 7   |
|                               | 15             | 8    | 9    | 10  | 11   | 12  | 13  | 14  |
|                               | 16             | 15   | 16   | 17  | 18   | 19  | 20  | 21  |
|                               | 17             | 22   | 23   | 24  | 25   | 26  | 27  | 28  |
|                               | 1.12           |      |      |     |      |     |     |     |

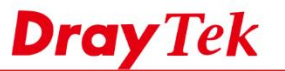

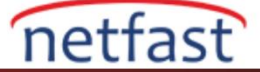

6. Aktivasyon tarihini kontrol edin ve ardından **Confirm'e** tıklayın.

| et ID ·                  |                  |        |          |
|--------------------------|------------------|--------|----------|
| 3010.                    |                  |        |          |
| tivate Date : 2013-04-11 |                  |        | 1        |
| pired Date : 2014-04-11  |                  |        |          |
| License Number / Host ID | Service Provider | Status | Nodes    |
| 3E0DA-E8849-4A169-EA1FE  | DT-ACS           | valid  | 25       |
|                          |                  | Total: | 25 nodes |

7. Aktivasyon tarihi geçerli tarih ise, deneme lisansının geçersiz olacağını bildiren bir bildirim olacak, devam etmek için **OK**'a tıklayın.

| Host ID :  |                                                                                                    |
|------------|----------------------------------------------------------------------------------------------------|
| Activate D |                                                                                                    |
| Evolved D  | If you want to initiate the formal Lincense Key right now,<br>Trial version current used will be invalid then. Do you want to continue? |
| CXPIICU D4 |                                                                                                    |
| 100        |                                                                                                    |
| 3500       | OK Cancel                                                                                                    |
| 5.01       |                                                                                                    |
|            | Total: <mark>25</mark> node                                                                                                    |
|            |                                                                                                    |

8. Şimdi resmi anahtar etkinleştirildi. Login to ACS'yi tıklayın ve VigorACS sunucusuna geri dönün.

| -                            | VIGOLACS                                   |
|------------------------------|--------------------------------------------|
|                              | Your reliable networking solutions partner |
| VigorACS License Information |                                            |
| Operation                    | 1000 : License Key OK                      |
| License id                   | 0000200b                                   |
| Start date                   | 2013-04-11                                 |
| Expire date                  | 2014-04-11                                 |
| Maxnode                      | 0000025                                    |
| Trial license                | No                                         |